## **Change Grow Location**

Last Modified on 08/05/2019 12:31 pm MST

A Plant's Grow Location tells team members where a given Plant is physically located, as well as its current Plant Status (Plant, Harvest, or End of Life). In addition, it tells the KLĒR THC system how to treat that Plant, depending on its designated Plant Status. For example, if it has a status of "Harvest," it will no longer appear on the Plant inventory list. As a Plant moves through the process from seed to sale, it may need to change Grow Location several times in order to ensure that its information is always accurate. You can change the Grow Location either as an entire Grow Batch, or one Plant at a time.

## Change Grow Location for a Grow Batch

If all of the Plants in a given Grow Batch need to move to the same newGrow Location, you can change Grow Location for an entire Grow Batch to save time. To change the Grow Location for a Grow Batch, follow the steps below:

Step 1 - Within the Grow and Harvest module, select the Grow
 Batch section to view a list of all of your Grow Batchs. Then, double-click your desired Grow Batch to change its Grow Location.

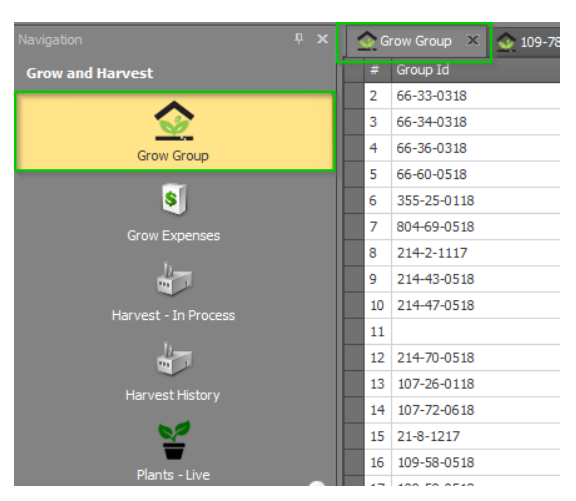

• Step 2 - Once you open the desired Grow Batch, you will see the current

Grow Location of each Plant. From the top ribbon, select the **Move Plants** options. Select the new location of your Plants. Select the **Checkbox** of the Room or Rooms where the plants you want to move are currently located. If you want to move all Plants to the new room, select all listed rooms.

| 5      | Move Plants                       | <b>-</b>               | C       | *                      | Harvest Plants | X     | $\bigcirc$        |  |  |  |
|--------|-----------------------------------|------------------------|---------|------------------------|----------------|-------|-------------------|--|--|--|
| Cancel | CreatePlants                      | Open Related<br>Record | Refresh | Reset View<br>Settings | Update Action  | Close | Previou<br>Record |  |  |  |
| Edit   | Record Edit                       | Open Related Record    |         | View                   |                | Close | Recor             |  |  |  |
| -      | -                                 |                        | 1       |                        |                |       |                   |  |  |  |
| 🚔 Move | Grow Group                        |                        |         |                        |                | _ 6   | x                 |  |  |  |
|        |                                   |                        |         |                        |                |       |                   |  |  |  |
| Move   | Grow Group                        |                        |         |                        |                |       |                   |  |  |  |
| Move   | Plants to this Loc                | ation:                 |         |                        |                |       |                   |  |  |  |
|        |                                   |                        |         |                        |                | ×     | -                 |  |  |  |
|        |                                   |                        |         |                        |                |       |                   |  |  |  |
|        |                                   |                        |         |                        |                |       |                   |  |  |  |
|        | Move Plants from these Locations: |                        |         |                        |                |       |                   |  |  |  |
|        | Room 3                            |                        |         |                        |                |       |                   |  |  |  |
|        |                                   |                        |         |                        |                |       |                   |  |  |  |

• Step 3 - Click Save.

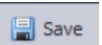

 Step 4 - Upon saving your change, check thePlants sub-tab to view the updated Grow Locations for the Plants in this Batch. You should see that the Grow Location column now reflects the new Grow Location and the Moved From column reflects the last previous Grow Location. Your Grow Location has been changed for this Grow Batch!

|   | Grow Gr  | oup 🛕 109-65-0518 - Grow Gri 🛛 🗙        |                 |                       |            |            |                  |
|---|----------|-----------------------------------------|-----------------|-----------------------|------------|------------|------------------|
|   |          |                                         |                 |                       |            |            |                  |
|   | other Pl | ant: 109-59-5-0518 × -                  |                 | Plant Date: 5/21/2018 | *          |            |                  |
|   | train:   |                                         |                 | Origin: Cutting       |            |            |                  |
|   | umbor O  | f Diseter                               |                 | Craus Idu 100.65.051  | •          |            |                  |
|   | umber C  |                                         |                 | Group Id: 109-05-051  | 8          |            |                  |
|   | Ø Plante | Completion Completion University        |                 |                       |            |            |                  |
|   | Fighte   | Gi Grow Expense Grow Inspection Harvest |                 |                       |            |            |                  |
| i | 馬   [    | 📍 Update Action 🛛 Show in Report 🔻 🕤 📀  | 🖪 🔹 😼 👻         |                       |            |            |                  |
|   |          | Plant Id 🔺                              | Strain          | Grow Location         | Moved From | Plant Date | End of Life Date |
| Þ | 1        | 109-65-10-0518                          | BLACKBERRY KUSH | Harvested             | Room 3     | 5/21/2018  | 7/23/2018        |
|   | 2        | 109-65-1-0518                           | BLACKBERRY KUSH | Harvested             | Room 3     | 5/21/2018  | 7/23/2018        |
|   | 3        | 109-65-2-0518                           | BLACKBERRY KUSH | Harvested             | Room 3     | 5/21/2018  | 7/23/2018        |
|   | 4        | 109-65-3-0518                           | BLACKBERRY KUSH | Harvested             | Room 3     | 5/21/2018  | 7/23/2018        |
|   | 5        | 109-65-4-0518                           | BLACKBERRY KUSH | Harvested             | Room 3     | 5/21/2018  | 7/23/2018        |
|   | 6        | 109-65-5-0518                           | BLACKBERRY KUSH | Harvested             | Room 3     | 5/21/2018  | 7/23/2018        |
|   | 7        | 109-65-6-0518                           | BLACKBERRY KUSH | Harvested             | Room 3     | 5/21/2018  | 7/23/2018        |
|   | 8        | 109-65-7-0518                           | BLACKBERRY KUSH | Harvested             | Room 3     | 5/21/2018  | 7/23/2018        |
|   | 9        | 109-65-8-0518                           | BLACKBERRY KUSH | Harvested             | Room 3     | 5/21/2018  | 7/23/2018        |
|   | 10       | 109-65-9-0518                           | BLACKBERRY KUSH | Harvested             | Room 3     | 5/21/2018  | 7/23/2018        |

## Change Grow Location for a Plant

Sometimes you may need to just change a single Plant's location. To change the Grow Location for a Plant, follow the steps below:

• Step 1 - From the Grow and Harvest Module, select the Plants-Live section to view a list of all of your Plants. You canfilter or order this list to find the Plant you're looking for and then double-click on the desired Plant. You can also search for the plant in the top navigation bar.

| Navigation           |   | 1 | 🖉 Grov | w Group     | 🛹 Plants | ×               |            |
|----------------------|---|---|--------|-------------|----------|-----------------|------------|
| Grow and Harvest     |   |   |        | Grow Group  |          | Plant Id 😽 🕹    | Strain     |
|                      |   |   | 1      |             |          |                 | BLUE WIDOW |
|                      |   |   | 2      |             |          | 107-0-1705-0518 | AMNESIA    |
| Grow Group           |   |   | 3      | 107-72-0618 | 3        | 107-72-10-0618  | AMNESIA    |
|                      |   |   | 4      | 107-72-0618 | 3        | 107-72-1-0618   | AMNESIA    |
| \$                   |   |   | 5      | 107-72-0618 | 3        | 107-72-2-0618   | AMNESIA    |
| Grow Expenses        |   |   | 6      | 107-72-0618 | 3        | 107-72-3-0618   | AMNESIA    |
|                      |   |   | 7      | 107-72-0618 | 3        | 107-72-4-0618   | AMNESIA    |
|                      |   |   | 8      | 107-72-0618 | 3        | 107-72-5-0618   | AMNESIA    |
| Harvest - In Process |   |   | 9      | 107-72-0618 | 3        | 107-72-6-0618   | AMNESIA    |
|                      |   |   | 10     | 107-72-0618 | 3        | 107-72-7-0618   | AMNESIA    |
| 1                    |   |   | 11     | 107-72-0618 | 3        | 107-72-8-0618   | AMNESIA    |
| Harvest History      |   |   | 12     | 107-72-0618 | 3        | 107-72-9-0618   | AMNESIA    |
| That Veset history   | 2 |   | 13     | 109-58-0518 | 3        | 109-58-1-0518   | BLACKBERR  |
| ⊻                    |   |   | 14     | 109-58-0518 | 3        | 109-58-2-0518   | BLACKBERR  |
| Plants - Live        |   | Þ | 15     | 109-58-0518 | 3        | 109-58-3-0518   | BLACKBERR  |
| Fights - Live        |   |   | 163    | 109-58-0518 | 3        | 109-58-4-0518   | BLACKBERR  |
|                      |   |   | 17     | 109-59-0518 | 3        | 109-59-10-0518  | BLACKBERR  |
| Planta - End Of Life | • |   | 18     | 109-59-0518 | 3        | 109-59-1-0518   | BLACKBERR  |
| Flants - End OI Life |   |   | 19     | 109-59-0518 | 3        | 109-59-2-0518   | BLACKBERR  |

You can also double click on an individual Plant in the Grow Batch to view and edit the Plant detail window.

 Step 2 - Once you've opened the Plant detail window for the Plant that needs to change Grow Locations, you will see the current Grow Location listed in the Grow Location field.

| Plant Detail                              |                 |          |             |             |     |                               |  |               |            |  |  |
|-------------------------------------------|-----------------|----------|-------------|-------------|-----|-------------------------------|--|---------------|------------|--|--|
| Plant Date:                               | 5/16/2018       | -        |             | Clone Room  | X - | Rooted Date:                  |  |               | -          |  |  |
|                                           | BLACKBERRY KUSH | × -      |             |             | X - | End of Life Date:             |  |               | -          |  |  |
| Mother Plant:                             | 109-58-3-0518   | × -      |             | 109-58-0518 | x - | Reason Destroyed:             |  |               | <b>x</b> - |  |  |
| Plant Id:                                 | 109-58-3-0518   |          | Production: |             | ×   |                               |  |               |            |  |  |
| Sovement 🛱 Grow Inspection 🖸 Grow Expense |                 |          |             |             |     |                               |  |               |            |  |  |
| 🗄 🐻 🚺 🗙 🗏 🖶 Update Action   💿 💿   🖪 👻 😥 💌 |                 |          |             |             |     |                               |  |               |            |  |  |
| # Scan Barcod                             | le Ma           | ved To   |             |             |     | <ul> <li>Date Time</li> </ul> |  | Employee      |            |  |  |
| ▶ 1                                       | Clo             | ine Room |             |             |     | 5/16/2018                     |  | Administrator |            |  |  |

• Step 3 - Select the desired new Grow Location from the Grow Location field's drop-down.

| Plant Detail                              |                 |          |  |             |     |                               |  |               |     |  |
|-------------------------------------------|-----------------|----------|--|-------------|-----|-------------------------------|--|---------------|-----|--|
| Plant Date:                               | 5/16/2018       | -        |  | Room 4      | × - | Rooted Date:                  |  |               | ~   |  |
|                                           | BLACKBERRY KUSH | × -      |  |             | X - | End of Life Date:             |  |               | ~   |  |
| Mother Plant:                             | 109-58-3-0518   | × -      |  | 109-58-0518 | x - | Reason Destroyed:             |  |               | × - |  |
| Plant Id:                                 | 109-58-3-0518   |          |  |             | × - |                               |  |               |     |  |
| Sovement 🛱 Grow Inspection 🔄 Grow Expense |                 |          |  |             |     |                               |  |               |     |  |
| 🗄 🐻 🚺 🗙 🖷 📄 Update Action   💿 💿   📴 🔹 😥 💌 |                 |          |  |             |     |                               |  |               |     |  |
| # Scan Barcod                             | le Mo           | oved To  |  |             |     | <ul> <li>Date Time</li> </ul> |  | Employee      |     |  |
| ▶ 1                                       | Cl              | one Room |  |             |     | 5/16/2018                     |  | Administrator |     |  |

- Step 4 Click Save.
- Step 5 You will see that the Moved From field has been updated to reflect the last previous Grow Location and a new Movement has been logged on the Movements sub-tab to document this change in Grow Location. You've successfully changed your Plant's Grow Location!

| Plant Detail                                    |                         |           |             |             |       |                   |               |   |  |  |
|-------------------------------------------------|-------------------------|-----------|-------------|-------------|-------|-------------------|---------------|---|--|--|
| Plant Date:                                     | 5/16/2018               | ~         |             | Room 4      | X - F | Rooted Date:      |               | - |  |  |
|                                                 | BLACKBERRY KUSH         | × -       | Moved From: | Clone Room  | × -   | End of Life Date: |               | - |  |  |
| Mother Plant:                                   | 109-58-3-0518           | × -       |             | 109-58-0518 | X -   | Reason Destroyed: |               | × |  |  |
| Plant Id:                                       | 109-58-3-0518           |           | Production: |             | x -   |                   |               |   |  |  |
| Movement                                        | Solution 🗍 Grow Expense |           |             |             |       |                   |               |   |  |  |
| 🕴 🐻 🐻 🗙   📑   💾 Update Action   💿 💿   📴 🔹   😥 👻 |                         |           |             |             |       |                   |               |   |  |  |
| # Scan Barcod                                   | ie M                    | loved To  |             |             |       | Date Time         | Employee      |   |  |  |
| 1                                               | C                       | lone Room |             |             |       | 5/16/2018         | Administrator |   |  |  |
| ▶ 2                                             | R                       | loom 4    |             |             |       | 7/23/2018         | Administrator |   |  |  |